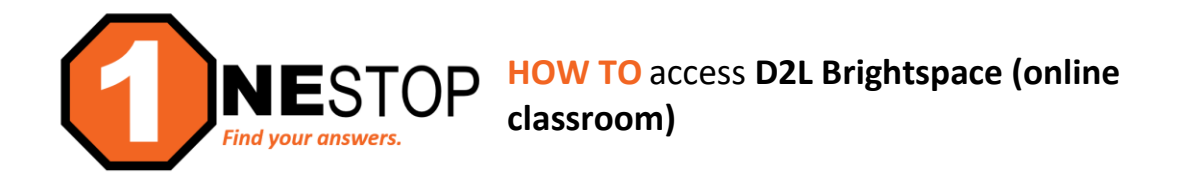

1) Go to <u>https://hennepintech.edu</u> and under Current Students, choose D2L Brightspace.

Hennepin Technical College"

|                                                  |                         |                                                            | ENHANCED BY Google             |  |  |  |
|--------------------------------------------------|-------------------------|------------------------------------------------------------|--------------------------------|--|--|--|
| About HTC   Future Students   C                  | Current Students   Facu | Ity & Staff   Giving   Workforce Education   Equity and Ir | clusion   Community Engagement |  |  |  |
| t (nvest)                                        | D2L Brightspace         |                                                            | Request for Informatio         |  |  |  |
|                                                  | Eservices & Schedule    | Relieve in Crun                                            | * First Name                   |  |  |  |
|                                                  | HTC email               | Delicae in Com                                             | * Last Name                    |  |  |  |
|                                                  | Resources and Services  |                                                            |                                |  |  |  |
| IT TURN TO SAY                                   | Advising                | n Verena on inve                                           | * Email                        |  |  |  |
|                                                  | Course Catalog          |                                                            | * ( )                          |  |  |  |
|                                                  | Campus Store            | Truct in Relia                                             |                                |  |  |  |
|                                                  | Financial Aid           | i Theorem Delice                                           | * Student Type                 |  |  |  |
|                                                  | Library                 | We are back on campus                                      | * Program of Interest          |  |  |  |
| thand count on us to new you - every step of the | Student Life            | ouey:                                                      |                                |  |  |  |
|                                                  | Tutoring                |                                                            | NEXT >                         |  |  |  |
| in Children La Rice I                            | Reporting Incidents     | the here to be the start                                   | the set of a set               |  |  |  |

2) To log into D2L, click on Sign on with StarID.

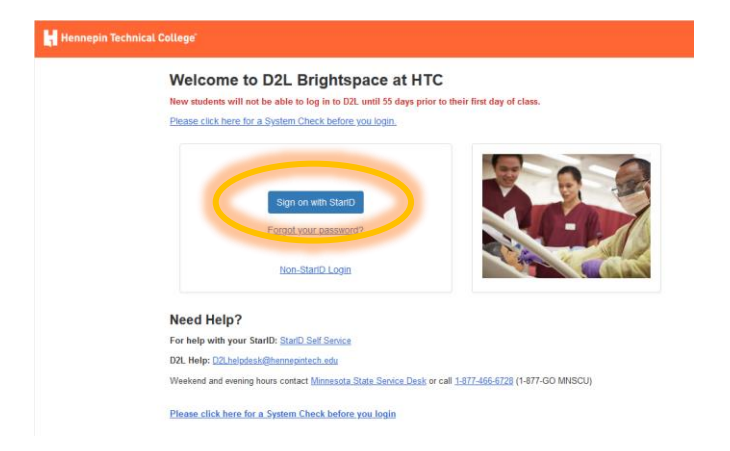

3) Enter your StarID and StarID password (see screen below) and click Sign on.

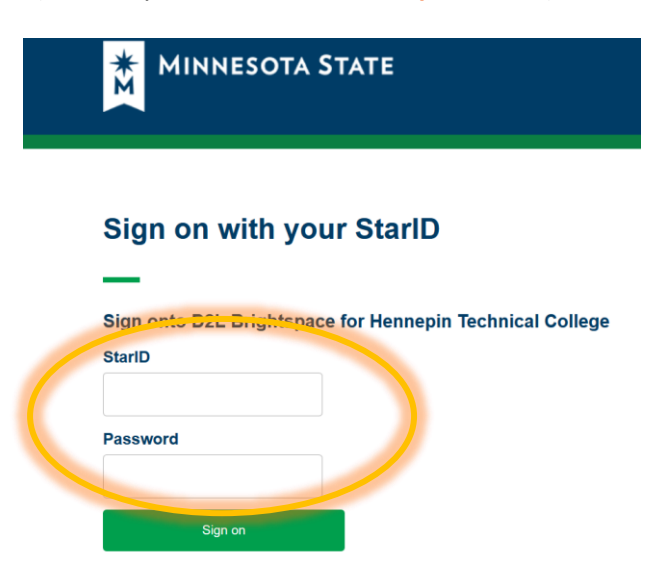

4) Below is an example of the home page for D2L Brightspace.

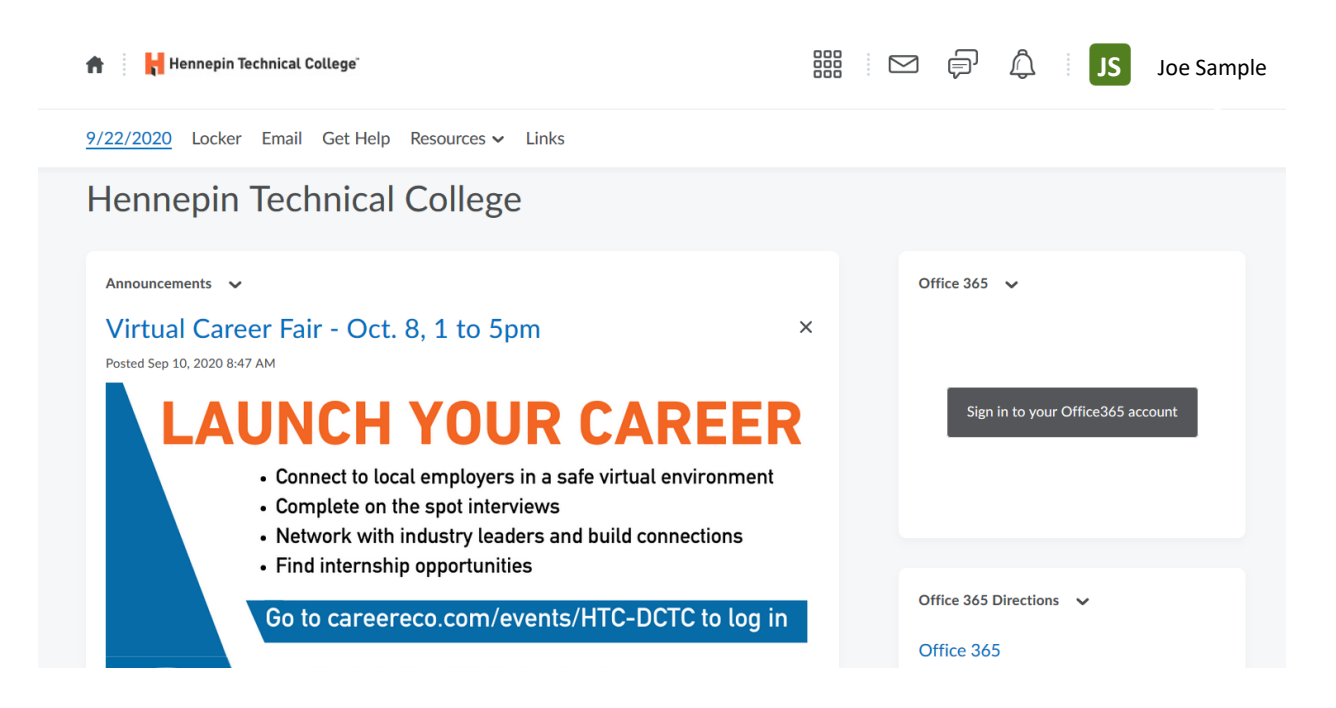

- 5) To access your online classroom, click on the Bill (waffle) on the top right of screen.
- 6) Once you select the class, then you will enter the home page for that particular course (see below).

| A Hennepin Technical College                      | ENGL2125 – 30 Technical Writing                              |     |   | Ę            | Â         |        |
|---------------------------------------------------|--------------------------------------------------------------|-----|---|--------------|-----------|--------|
| Materials   Communications                        | Assessments 🗸                                                |     |   |              |           |        |
|                                                   |                                                              |     |   |              |           |        |
| ENGL2125 - 30 Tec                                 | hnical Writing                                               |     |   |              |           |        |
| Announcements 🗸                                   |                                                              |     | U | pdates 💉     | ~         |        |
| Week 5 Study Guide<br>Posted Sep 20, 2020 9:50 PM | is available now                                             | ×   |   | <b>52</b> Un | read Disc | cussio |
| Week 5 Study Guide is available no                | ow. Be sure to answer the question for Week 4 and respond to | o a | - |              |           |        |